## Инструкция по регистрации документов, представляемых на переаттестацию (нострификацию)

Для регистрации документов, представляемых на переаттестацию (нострификацию) необходимо перейти на главную страницу сайта НАК ПКР по следующей ссылке: <u>https://att.vak.kg/</u>

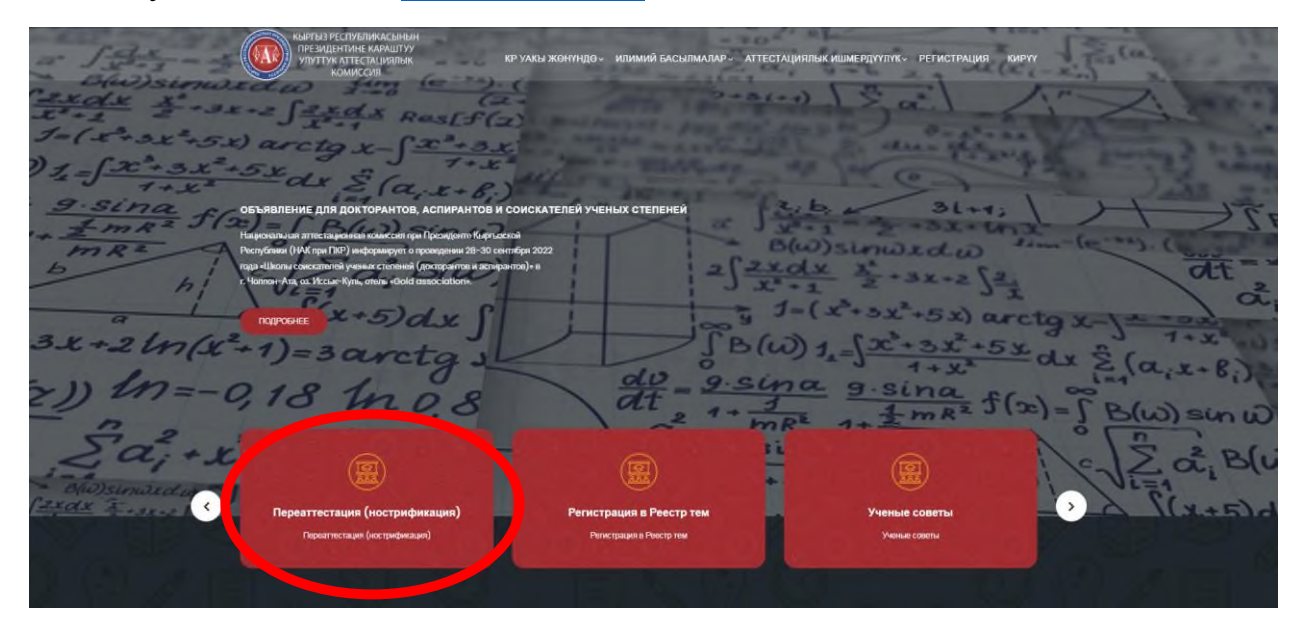

Далее откроется страница **Переаттестация (нострификация)** и форма регистрации:

| Имя *                                                                                                    | Фамилия *           |
|----------------------------------------------------------------------------------------------------|---------------------|
| Погин (на латинице, строчные буквы) *                                                                                  | Электронная почта * |
| Пароль *                                                                                                    | Пароль повторно *   |
| Выберите роль *<br>О Переаттестация в академической степени (Ph.D) или (Dr.Habil)<br>О Переаттестация в ученой степени |                     |

Необходимо заполнить все поля, выбирается роль, т.е. соответствующий вид переаттестация (нострификации) и нажимается кнопка **SUBMIT** (Зарегистрироваться).

После регистрации администратор сайта https://vak.kg/ подтверждает Вас в течении суток (до подтверждения Вы не сможете войти в Личный кабинет).

После авторизации на странице Переаттестация (нострификация) нажимается следующая кнопка ВОЙТИ, указанная ниже:

| Переаттестация НАК КР |                                  |                   |
|-----------------------|----------------------------------|-------------------|
|                       | ГЛАВНАЯ <b>ВОЙТИ</b> РЕГИСТРАЦИЯ | ВОЙТИ РЕГИСТРАЦИЯ |
| Введите эл. почту *   |                                  |                   |
| Введите пароль *      |                                  |                   |
|                       |                                  | SUBMIT            |

Здесь вводятся Логин, Пароль и нажимается кнопка SUBMIT (Зарегистрироваться):

Далее Вы автоматически переходите в Личный кабинет соискателя, выбирается кнопка вида **Переаттестации** и нажимается кнопка **Добавить** новую:

| 🛞 者 Переаттестация                                                 | 루 0 🕂 Добавить View Переаттестация в ученой степени         |
|--------------------------------------------------------------------|-------------------------------------------------------------|
| 🚳 Консоль                                                          | Переаттестация в ученой степени Добавить новую              |
| Переаттестация в<br>ученой степени                                 | Все (1)   Опубликованные (1)                                |
| All Переаттестация в<br>ученой степени<br>Добавить новую           | Действия V Применить Все даты V Фильтр<br>Заголовок test111 |
| Переаттестация в<br>академической<br>степени (Ph.D),<br>(Dr.Habil) | Заголовок                                                   |
| Переаттестация в<br>ученом звании                                  | Действия 🗸 Применить                                        |

Далее заполняются все поля и прикрепляются файлы с необходимыми документами в формате **pdf**, для сохранения заполненных полей необходимо нажать кнопку **Опубликовать** или **Обновить**:

| Add new Переаттестация в ученой степени                                              |                                     |            |
|--------------------------------------------------------------------------------------|-------------------------------------|------------|
| Добавить заголовок ФИО- заполняется 2                                                | Drylineosate A. Y. A.               |            |
| Переаттестация в ученой степени<br>ВИО сонсателя                                     |                                     | Diplacing. |
| На соизскине ученой степени<br>Достора () кандидата                                  | отрасль науки<br>- Выбрать -        | ~          |
| Шифр специальности<br>- Быбрать -                                                    | Шифр спяциальности 2<br>- Выбрать - | *          |
| Темая диссертационной работы                                                         |                                     |            |
| Залиление сонскатили/ Ходитайство организации<br>Файл не выбран <u>Добявить файл</u> |                                     |            |
| Диссертационный совет (Страна)                                                       |                                     |            |
| Anumui Anistis no yuay kaadaa                                                        |                                     |            |
| копни пасторга<br>Файл не выбрак Добавить файл                                       |                                     |            |

После выполнения всех действий и заполнения всех полей будет показана кнопка Готово к отправке:

Готовность к отправке

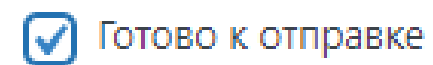